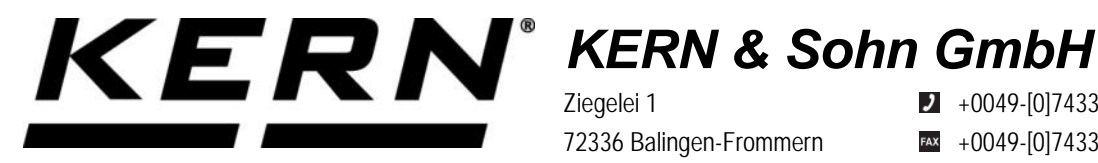

Ziegelei 1 72336 Balingen-Frommern Germany

+0049-[0]7433-9933-0

- +0049-[0]7433-9933-149
- info@kern-sohn.com

# Betriebsanleitung **KERN Schnittstellenadapter mit Kabel**für WLAN

# **KERN YKUP-05**

Typ TYKUP-05-A Version 1.0 2021-09 D

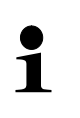

Sie finden die aktuelle Version dieser Anleitung auch online unter: https://www.kern-sohn.com/shop/de/DOWNLOADS/ Unter der Rubrik Bedienungsanleitungen

TYKUP-05-A-BA-d-2110\_WLAN

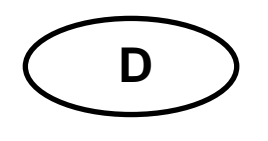

KERN Schnittstellenadapter mit Kabel Version 1.0 2021-09 Installationsanleitung für WLAN

# Inhaltsverzeichnis

| 1   | Allgemeines                                                     | 2 |
|-----|-----------------------------------------------------------------|---|
| 1.1 | Installation                                                    | 2 |
| 1.2 | Auszug aus KERN Communications Protocol KCP (Ref. manual 1.5.0) | 5 |

# 1 Allgemeines

Kabellänge: 0,15 m

| •1 | <ul> <li>Über WLAN</li> <li>Es dürfen r<br/>schluss de</li> </ul> | können Wägedaten übertragen werden.<br>Nur KERN KUP-Adapter an den 15-pol-Sub-D-An-<br>r Waage angeschlossen werden! |
|----|-------------------------------------------------------------------|----------------------------------------------------------------------------------------------------|
|    | schluss de                                                        | r waage angeschlossen werden!                                                                                        |

# 1.1 Installation

- Gerät ausschalten
- KUP-Adapter (WLAN) 15-pol-Sub-D-Anschluss des Gerätes einstecken
- Gerät einschalten
  - o Der KUP-Adapter wird automatisch vom Gerät erkannt
- ⇒ Nach dem Einschalten ohne Konfiguration erstellt das Gerät zunächst einen WLAN Accesspoint mit dem Namen "AI-Thinker\_xxxxx.
- ⇒ Computer über diesen Accesspoint mit dem Gerät verbinden.
- ⇒ In einem Webbrowser die IP-Adresse 192.168.4.1 eingeben (Standard-IP). Es erscheint die Konfigurations-Website. Die statische IP wird über die KCP-Befehle vergeben.

| Α | Betriebsmodus "apsta" auswählen                                       |
|---|-----------------------------------------------------------------------|
| В | WLAN-Netzwerkname und entsprechendes Passwort eingeben                |
| С | Einstellungen speichern und Ziel-Software neu starten (Reboot-Button) |

(s. Abb.:)

| ESP8266    | WebConfig |      |              |                   |      |              | Restore           | Reb  | oot |
|------------|-----------|------|--------------|-------------------|------|--------------|-------------------|------|-----|
| Serial Set | tting     |      | SoftAP       |                   |      | Station      |                   |      |     |
| Baud:      | 115200    | ~    | SSID:        | AI-THINKER_872B77 |      | Mode:        | apsta             | ~    | Α   |
| Databits:  | 8         | ~    | Passwd:      |                   |      | AP Name:     | PDWLAN            |      |     |
| Parity:    | NONE      | ~    | Auth Mode:   | OPEN              | ~    | AP Password: | 12345678          |      | Ь   |
| Stopbits:  | 1         | ~    | IP addr:     | 192.168.4.1       |      | IP address:  | 0.0.0.0           |      |     |
|            |           |      | Subnet mask: | 255.255.255.0     |      | Subnet mask: | 0.0.0.0           |      |     |
|            |           |      | Gateway:     | 192.168.4.1       |      | Gateway:     | 0.0.0.0           |      |     |
|            |           |      | Mac:         | be:dd:c2:87:2b:77 |      | Mac:         | bc:dd:c2:87:2b:77 |      |     |
|            |           | Save |              |                   | Save |              | 1                 | Save | С   |
|            |           |      |              |                   |      |              |                   |      |     |
|            |           |      |              |                   |      |              |                   |      |     |

D

Verbindung zum PC trennen und Stromversorgung des Geräts trennen.

**1** Wurden Einstellungen am Gerät vorgenommen, ist darauf zu achten, dass das Gerät vollständig ausgeschalten ist! Die Einstellungen werden erst dann übernommen. Aktualisieren (Reboot-Button) und Speichern (Save-Button) sind nicht ausreichend!

| Е | <ul> <li>Gerät wieder an die Stromversorgung anschließen,</li> </ul>         |
|---|------------------------------------------------------------------------------|
|   | <ul> <li>Verbindung zum PC wieder herstellen,</li> </ul>                     |
|   | <ul> <li>Konfigurations-Webseite aufrufen und IP-Adresse pr üfen.</li> </ul> |

(s.Abb.:)

| Serial Set | ting   |   | SoftAP       |                   | Stati  | on       |                   |   |
|------------|--------|---|--------------|-------------------|--------|----------|-------------------|---|
| aud:       | 115200 | ~ | SSID:        | AI-THINKER_872B77 | Mode   | :        | apsta             | ~ |
| atabits:   | 8      | ~ | Passwd:      |                   | AP Na  | ame:     | PDWLAN            |   |
| arity:     | NONE   | ~ | Auth Mode:   | OPEN V            | AP Pa  | assword: | 12345678          |   |
| topbits:   | 1      | ~ | IP addr:     | 192.168.4.1       | IP add | dress:   | 10.0.11.13        |   |
|            |        |   | Subnet mask: | 255.255.255.0     | Subne  | et mask: | 255.255,0.0       |   |
|            |        |   | Gateway:     | 192.168.4.1       | Gatev  | vay:     | 10.0.0.1          |   |
|            |        |   | Mac:         | be:dd:c2:87:2b:77 | Mac:   |          | bc:dd:c2:87:2b:77 |   |
|            |        |   |              | _                 |        |          |                   |   |

| F | Konfigurations-Webseite schließen, PC mit dem ausgewählten Netzwerk verbinden             |
|---|-------------------------------------------------------------------------------------------|
| G | Ziel-Software (z.B. KERN Balance Connection) öffnen und IP-Adresse und Port 23 eintragen. |

(s.Abb.:)

| TCP/IP -> 10.0.11.13:23 < 440 (Gewichtswert-Parser) - Eigenschaften                                                                                                    |  |  |  |  |  |  |
|----------------------------------------------------------------------------------------------------|--|--|--|--|--|--|
| Allgemein Bus IP Port Eigenschaften<br>TCP/UDP / IP Einstellungen:                                                                                                    |  |  |  |  |  |  |
| Verbindungsart:       TCP - Client - verbindend         Lokale IP Adresse:       Port:         Ziel Host/IP Adresse:       10.0.11.13         Keep-Alive:       Image: Comparison of the second second s |  |  |  |  |  |  |

Zur Abfrage der über DHCP zugewiesenen Konfiguration sowie zur spezifischen/statischen Konfiguration der IP-Adresse, Subnetz-Maske oder des Gateways können die KCP-Befehle **JNWx** verwendet werden.

## 1.2 Auszug aus KERN Communications Protocol KCP (Ref. manual 1.5.0)

JNWA - Query / set network address (IP) of WIFI Interface

### Description

Use this command to query or set the network address (IP) of WIFI Interface.

#### **Syntax**

#### Command

| JNWA                  | Query the current network address. |
|-----------------------|------------------------------------|
| JNWA_«NetworkAddress» | Set the current network address.   |
| JNWA_0.0.0            | Activate DHCP.                     |

#### Responses

| JNWA_A_ <i>«NetworkAddress»</i> | Current network address (IP).                                                                                                    |
|---------------------------------|----------------------------------------------------------------------------------------------------|
| JNWAJA                          | Network address setting successfully performed.                                                                                                    |
| JNWA_I                          | Command understood but currently not executable<br>(device is currently executing another command,<br>e.g. taring, or timeout as stability was not reached). |
| JNWA_L                          | Command understood but not executable (incor-<br>rect<br>parameter).                                                                                         |

#### **Parameters / Return values**

| Name           | Туре   | Values | Meaning                             |
|----------------|--------|--------|-------------------------------------|
| NetworkAddress | string |        | Network address (e.g. 192.168.0.1). |

#### Comments

- All three commands, JNWA, JNWK and JNWG are required to enter sequentially for completing the setting of WIFI Interface.
- The exceptional case is activating the DHCP. The network mask and gateway address are not required. A single command "JNWA 0.0.0.0" can activate the DHCP of the WIFI Interface.
- It may take a few seconds to response to the command.

#### **Examples**

| V | JNWA               | Send current network address.                       |
|---|--------------------|-----------------------------------------------------|
| 1 | JNWA_A_192.168.0.1 | The current network address is 192.168.0.1.         |
|   |                    |                                                     |
| V | JNWA_192.168.0.1   | Set network address to 192.168.0.1.                 |
| 1 | JNWA_A             | Set network address setting successfully performed. |
|   |                    |                                                     |
| V | JNWA_0.0.0         | Activate DHCP setting.                              |
|   | JNWA_A             | Successfully activated DHCP setting.                |

#### See also

| → | JNWK - Query / set network mask    |
|---|------------------------------------|
| → | JNWG - Query / set gateway address |

#### Description

Use this command to query or set the network mask of WIFI Interface.

#### **Syntax**

#### Command

| JNWK                            | Query the current network mask. |
|---------------------------------|---------------------------------|
| JNWK <sub>.</sub> «NetworkMask» | Set the current network mask.   |

#### Responses

| JNWK_A_«NetworkMask» | Current network mask.                        |
|----------------------|----------------------------------------------|
| JNWK_A               | Network mask setting successfully per-       |
|                      | formed.                                      |
| JNWKJI               | Command understood but currently not         |
|                      | executable                                   |
|                      | (device is currently executing another       |
|                      | command,                                     |
|                      | e.g. taring, or timeout as stability was not |
|                      | reached).                                    |
| JNWK_L               | Command understood but not executable        |
|                      | (incorrect                                   |
|                      | parameter).                                  |

#### **Parameters / Return values**

| Name        | Туре   | Values | Meaning                           |
|-------------|--------|--------|-----------------------------------|
| NetworkMask | string |        | Network mask (e.g. 255.255.255.0) |

#### Comments

- All three commands, JNWA, JNWK and JNWG are required to enter sequentially for completing the setting of WIFI Interface.
- The exceptional case is activating the DHCP. The network mask and gateway address are not required. A single command "JNWA 0.0.0.0" can activate the DHCP of the WIFI Interface.
- It may take a few seconds to response to the command.

#### **Examples**

| ¥        | JNWK                 | Send current network mask.            |
|----------|----------------------|---------------------------------------|
|          | JNWK_A_255.255.255.0 | The current network mask is           |
|          |                      | 255.255.255.0.                        |
|          |                      |                                       |
| <b>\</b> | JNWK_255.255.255.0   | Set network mask to 255.255.255.0.    |
|          | JNWK_A               | Set network mask setting successfully |
|          |                      | performed.                            |

## See also

| <b>→</b> | JNWA - Query / set network address (IP) |
|----------|-----------------------------------------|
| >        | JNWG - Query / set gateway address      |

#### Description

Use this command to query or set the gateway address of WIFI Interface.

#### **Syntax**

#### Command

| JNWG                               | Query the current gateway address. |
|------------------------------------|------------------------------------|
| JNWG <sub>.</sub> «GatewayAddress» | Set the current gateway address.   |

#### Responses

| JNWG_A_«GatewayAddress» | Current gateway address.                     |
|-------------------------|----------------------------------------------|
| JNWG_A                  | Gateway address setting successfully per-    |
|                         | formed.                                      |
| JNWG_I                  | Command understood but currently not         |
|                         | executable                                   |
|                         | (device is currently executing another       |
|                         | command,                                     |
|                         | e.g. taring, or timeout as stability was not |
|                         | reached).                                    |
| JNWG_L                  | Command understood but not executable        |
|                         | (incorrect                                   |
|                         | parameter).                                  |

#### **Parameters / Return values**

| Name       | Туре   | Values | Meaning                             |
|------------|--------|--------|-------------------------------------|
| Gate-      | string |        | Gateway address (e.g. 192.168.0.99) |
| wayAddress |        |        |                                     |

#### Comments

- All three commands, JNWA, JNWK and JNWG are required to enter sequentially for completing the setting of WIFI Interface.
- The exceptional case is activating the DHCP. The network mask and gateway address are not required. A single command "JNWA 0.0.0.0" can activate the DHCP of the WIFI Interface.
- It may take a few seconds to response to the command.

#### **Examples**

| ↓<br>↓ | JNWG                | Send current gateway address.                       |
|--------|---------------------|-----------------------------------------------------|
| 1      | JNWG_A_192.168.0.99 | The current gateway address is 192.168.0.99.        |
|        |                     |                                                     |
| Y      | JNWG_192.168.0.99   | Set gateway address to 192.168.0.99.                |
| 1      | JNWG_A              | Set gateway address setting successfully performed. |

#### See also

| <b>→</b> | JNWA - Query / set network address (IP) |
|----------|-----------------------------------------|
| >        | JNWK - Query / set network mask         |